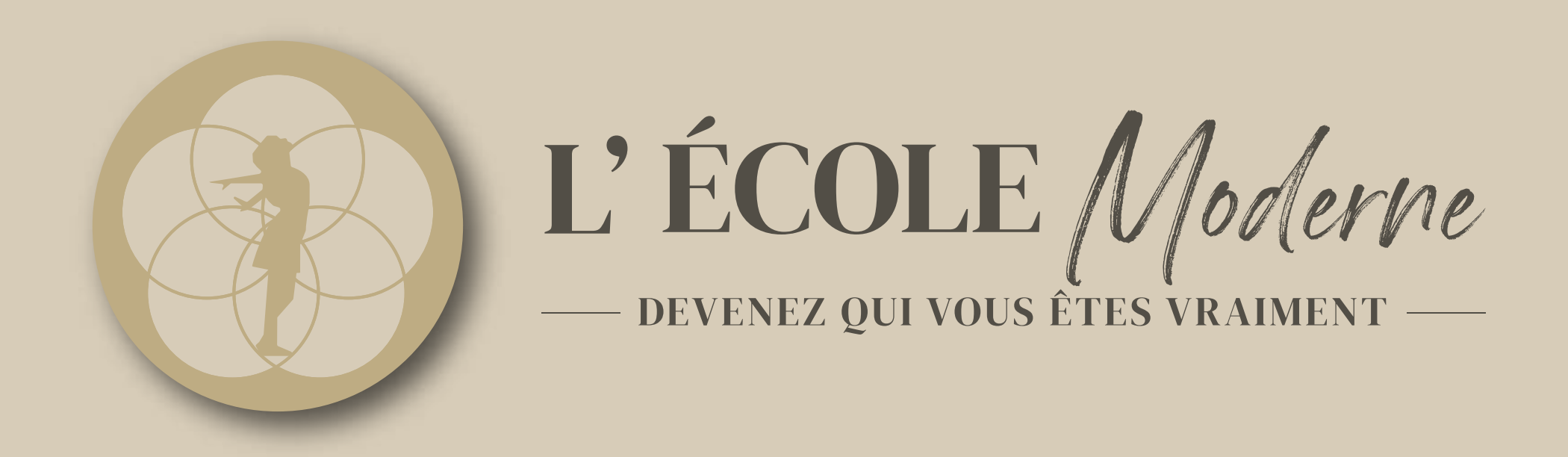

## **N°01**

### CONNEXION

Une fois le QR code scanné, vous êtes au bon endroit il vous suffit de cliquer sur connexion en haut à droite et vous identifier avec FranceConnect+ vous allez devoir créer une identité numérique

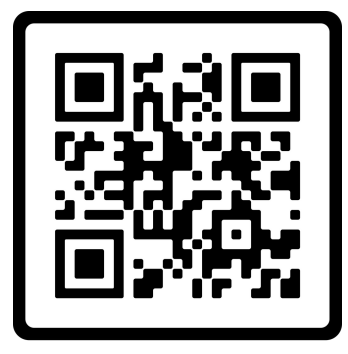

SCAN ME

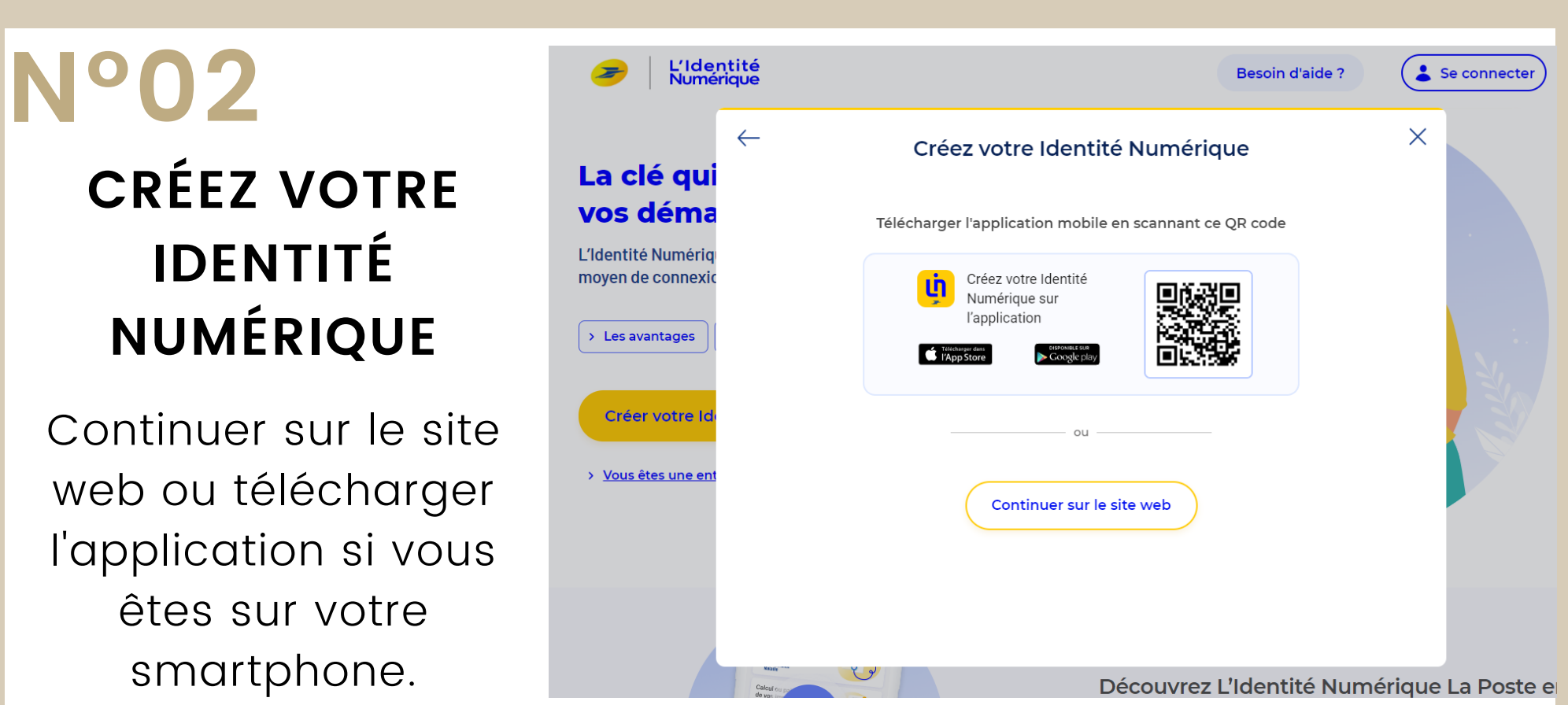

## **N°03**

### **MUNISSEZ VOUS !**

De votre carte d'identité ou passeport, vos informations personnelles

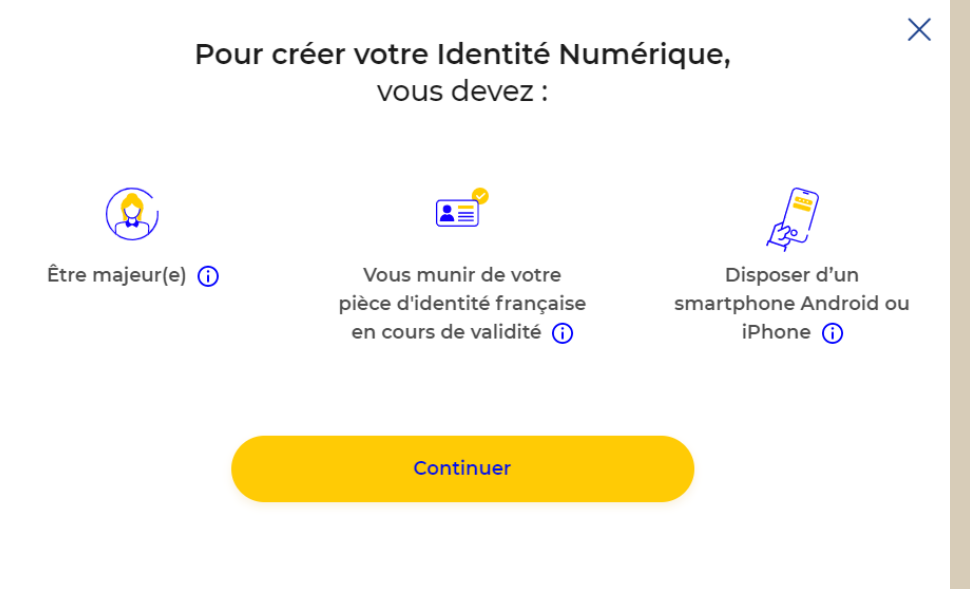

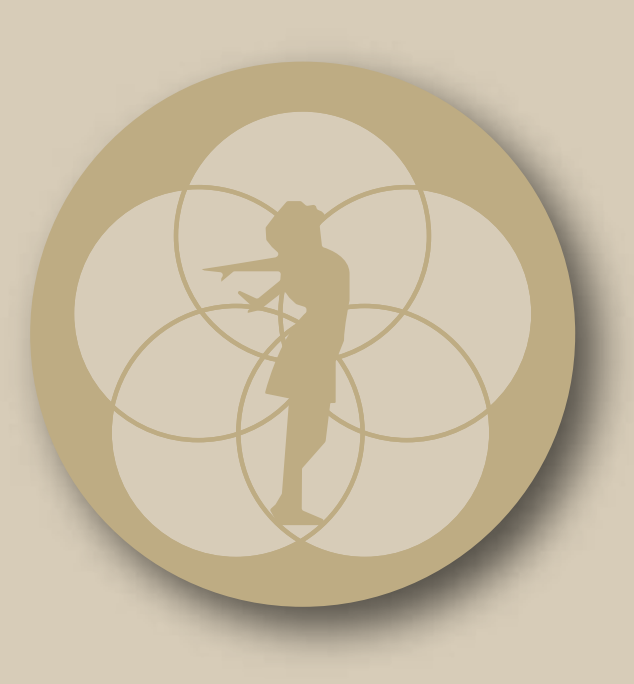

# L'ÉCOLE Moderne **DEVENEZ QUI VOUS ÊTES VRAIMENT**

### N°04 Entrez votre adresse mail a poste Créez votre Compte La Poste Définissez un identifiant Adresse e-mail × salome@lecolemoderne.fr L'Identité Numérique Simplifie et sécurise vos démarches en ligne Votre compte vous pe vices de La Poste Continue 0

## N°05

CRÉEZ UN MOT DE PASSE ET **ENSUITE RENSEIGNEZ LES** 

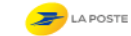

Créez votre Compte La Poste

Ð

#### Définissez un mot de passe

| Mot de passe |  |
|--------------|--|
| mot de passe |  |

Le mot de passe doit contenir au minimum : ⊗ Une minuscule ⊗ Un chiffre (×) 8 caractères

⊗ Une majuscule

🥭 la poste

Nom

#### Créez votre Compte La Poste

#### **Renseignez vos informations**

O Madame O Monsieur Prénom

### INFORMATIONS DEMANDEES

Je souhaite recevoir des offres commerciales de La Poste et ses filiales par voie électronique

J'accepte les Conditions Générales d'Utilisation du Compte La Poste.

Salomé Amar 🔒

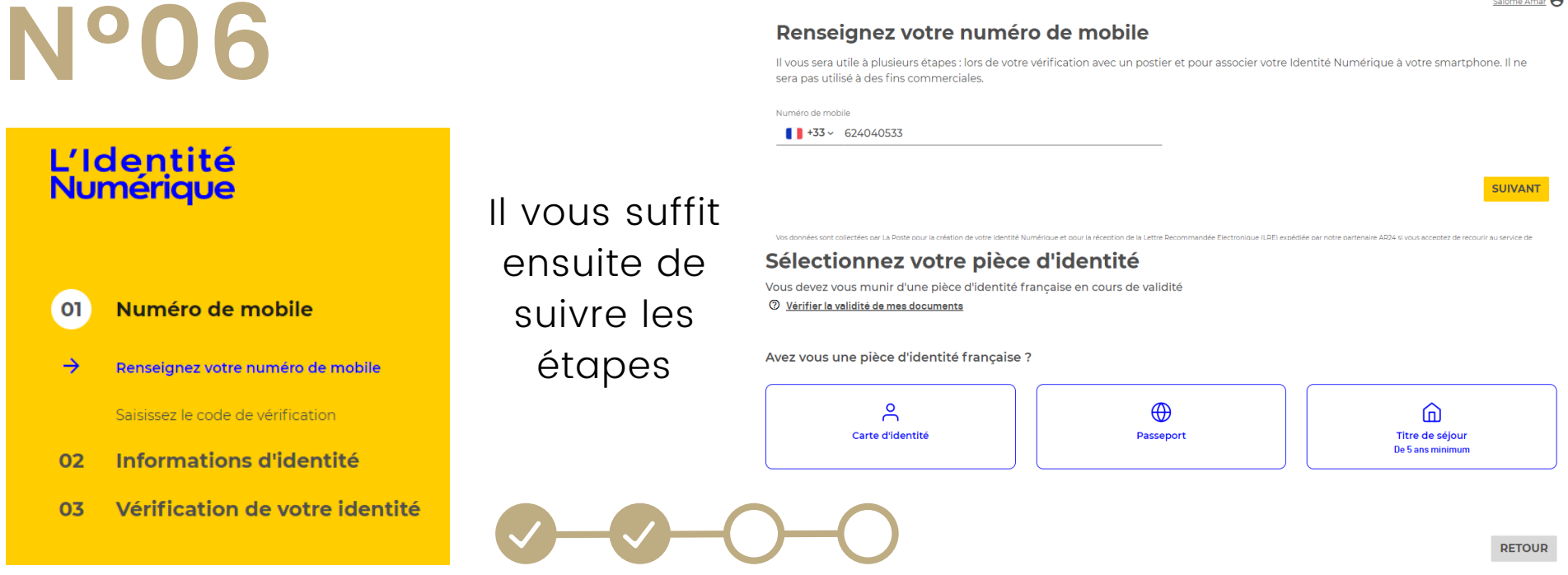

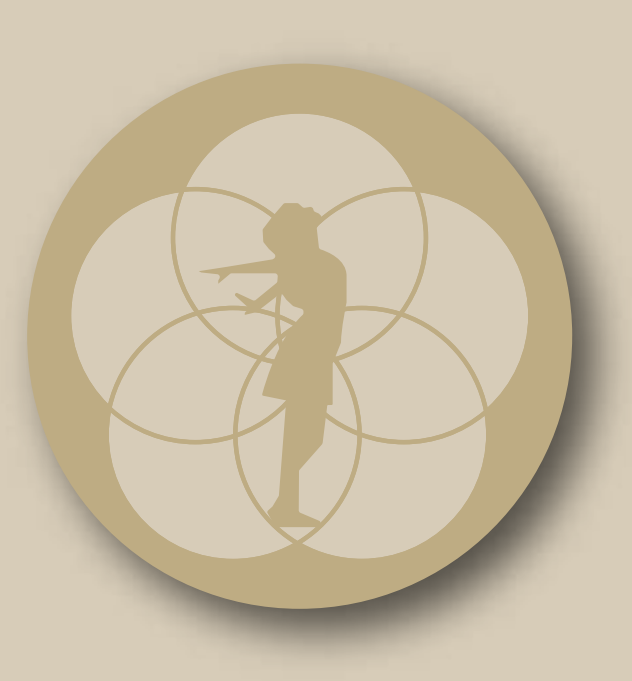

# L'ÉCOLE Moderne DEVENEZ QUI VOUS ÊTES VRAIMENT

**N°07** Renseignez ensuite vos informations personnelles

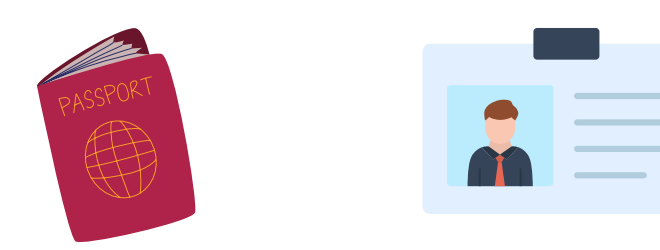

| Informations personnelles                                                                                                    |                                     |
|----------------------------------------------------------------------------------------------------|-------------------------------------|
| Civilité                                                                                                    |                                     |
| Madame Monsieur                                                                                                    |                                     |
| Prénom(s)                                                                                                    | Nom de naissance                    |
| Salomé                                                                                                    | Amar                                |
| Veillez à reporter tous les prénoms inscrits sur votre pièce d'identité en les séparant d'un espace et en reportant<br>les éventuels traits d'union. |                                     |
| Nom d'usage (facultatif)                                                                                                    |                                     |
| Amar                                                                                                    |                                     |
| Si votre nom d'usage diffère de votre nom de naissance.                                                                                              |                                     |
| Informations de naissance<br>Date de naissance<br>20/09/1999                                                                                         | Commune de naissance<br>CANNES (06) |
| Pays de naissance                                                                                                    | Nationalité                         |
| FRANCE                                                                                                    | FRANCE                              |
| Informations du document                                                                                                    |                                     |
| Numéro de la carte d'identité                                                                                                    |                                     |
| 180322456090                                                                                                    |                                     |
| <u>Où les trouver ?</u>                                                                                                    |                                     |
| Date de délivrance                                                                                                    | Date d'expiration                   |
| 28/03/2018                                                                                                    | 27/03/2033                          |

RETOUR VALIDER

### **N°08**

POUR VÉRIFIER VOTRE IDENTITÉ LA POSTE À MIS EN PLACE DEUX SYSTÈME : EN FACE À FACE OU EN LIGNE.

### EN FACE À FACE VOUS DEVEZ

### Vérification de votre identité

Sélectionnez le mode de vérification qui vous convient Days et Outre-mer éligibles

#### En face à face

Faire vérifier votre pièce d'identité en bureau de poste ou à votre domicile avec un facteur

En France et Outre-mer éligible

CONFIRMER

**VOUS RENDRE EN BUREAU DE** POSTE. **EN LIGNE** C'EST SIMPLE RECEVEZ PAR MAIL UNE LETTRE RECOMMANDÉE

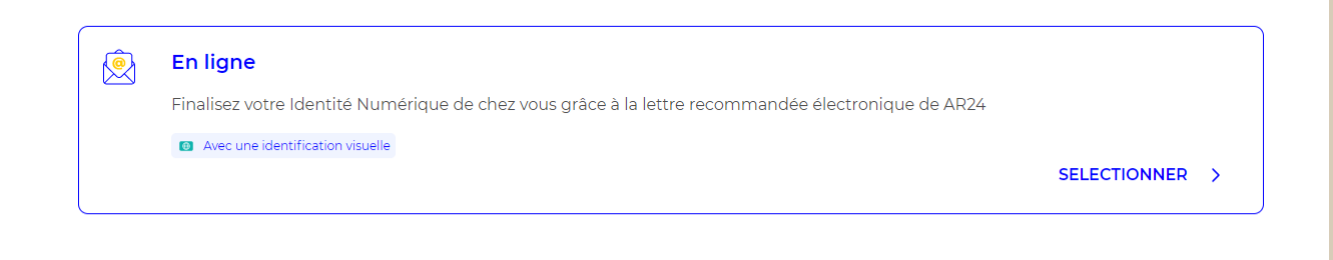

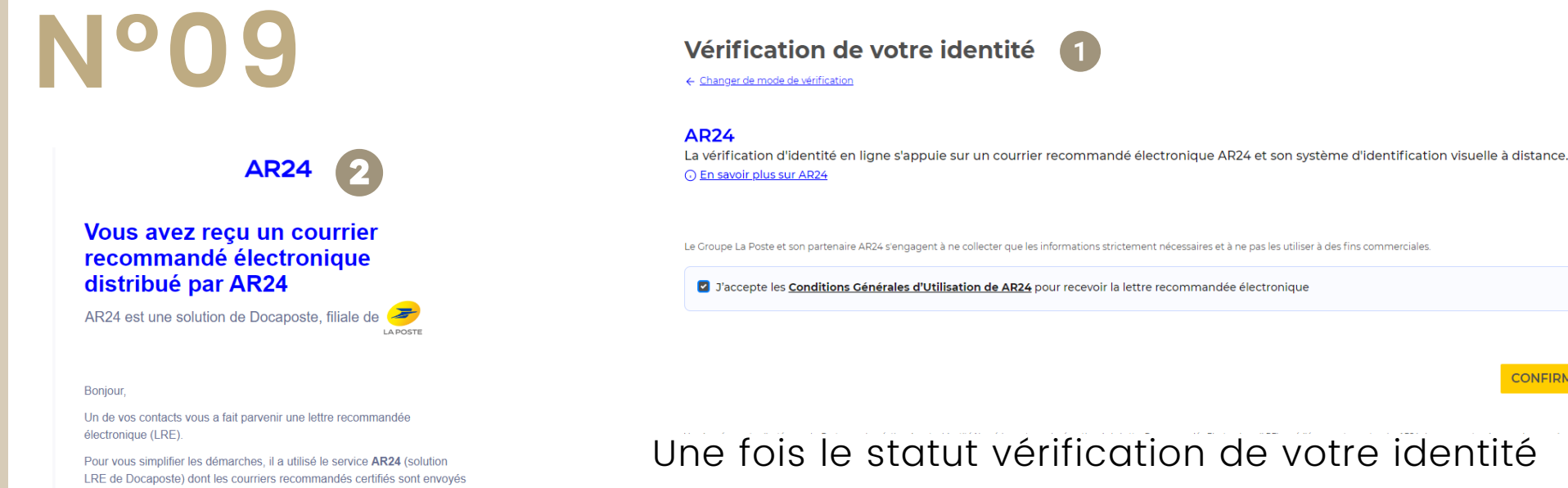

et consultables par e-mail

Une fois le statut vérification de votre identité affiché, vous avez reçu un mail cliquer sur consulter mon courrier

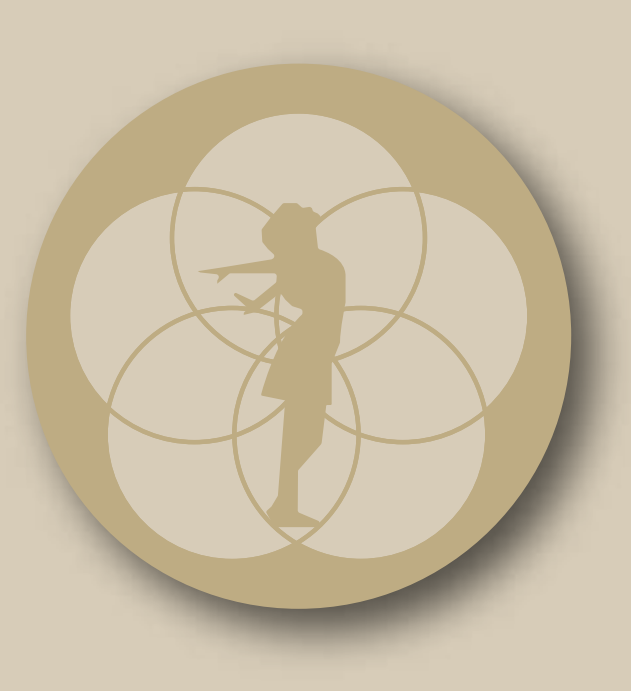

# L'ÉCOLE Moderne Devenez qui vous êtes vraiment —

# N°10

Ajoutez votre pièce d'identité puis cliquez sur passer à l'étape 2 **AR24** 

Etape 1 sur 2 : Ajout pièce d'identité

### Ajoutez votre carte d'identité

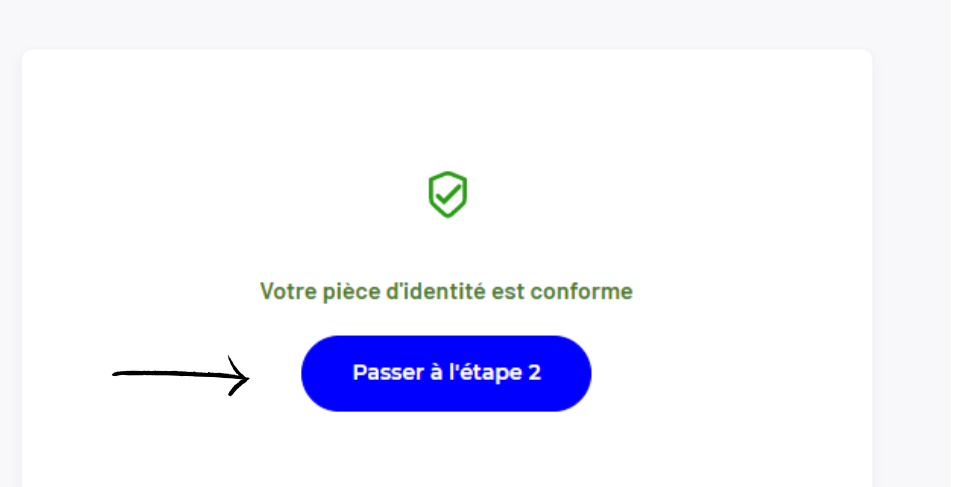

### N°11

VOUS ALLEZ DEVOIR PASSER 3 ÉTAPES TRÈS RAPIDE :

- <u>IÈRE ÉTAPE</u> PRENDRE OU TÉLÉCHARGER UNE PHOTO DE VOTRE PIÈCE D'IDENTITÉ
- <u>2ÈME ÉTAPE</u> VOUS ALLEZ DEVOIR FAIRE UNE VIDÉO DE VOTRE VISAGE ET PRONONCER LES 3 CHIFFRES QUI S'AFFICHE, SI VOUS ÊTES DANS L'INCAPACITÉ DE PARLER ÉCRIVEZ LES 3 CHIFFRES SUR UN PAPIER
  <u>3ÈME ÉTAPE</u> IL VOUS EST DEMANDÉ DE MONTRER VOTRE PIÈCE D'IDENTITÉ DEVANT VOTRE VISAGE

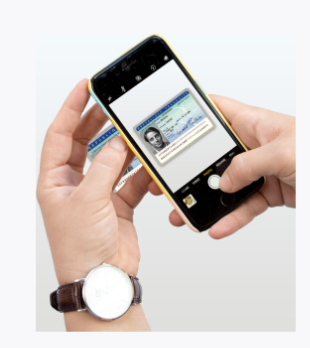

Ce que vous allez devoir faire :

**AR24** 

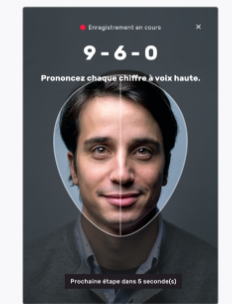

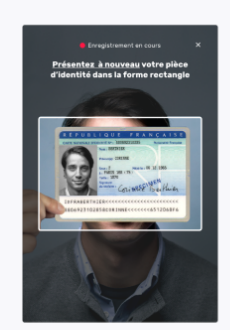

Etape 1 : Vous devrez prendre ou télécharger une photo de votre pièce d'identité en cours de validité et en bon état. Etape 2 : Vous devrez faire une vidéo de votre visage et prononcer 3 chiffres.

Si vous n'êtes pas en capacité de parler, vous pourrez écrire les 3 chiffres sur un papier et présenter celui-ci à la caméra.

Commencer

Etape 3 : En complément, il vous sera demandé de remontrer la pièce d'identité présentée à l'étape 1 ou de tourner la tête.

N'oubliez pas de vous munir de votre pièce d'identité

### N°12

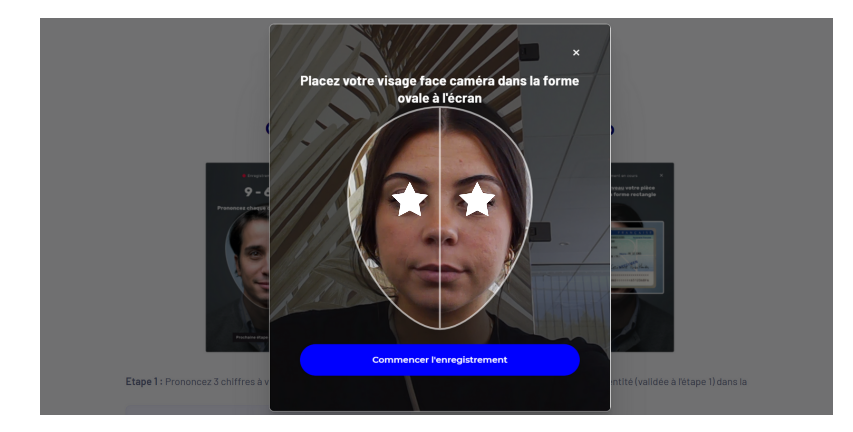

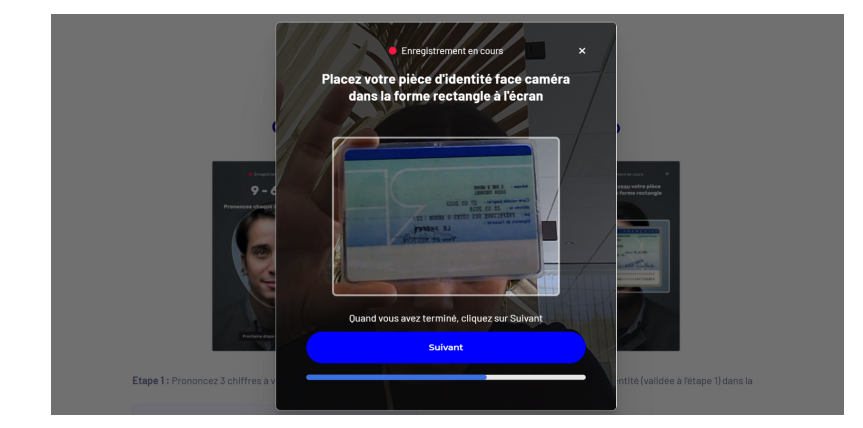

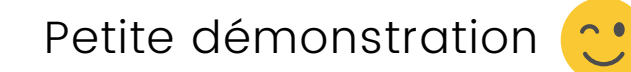

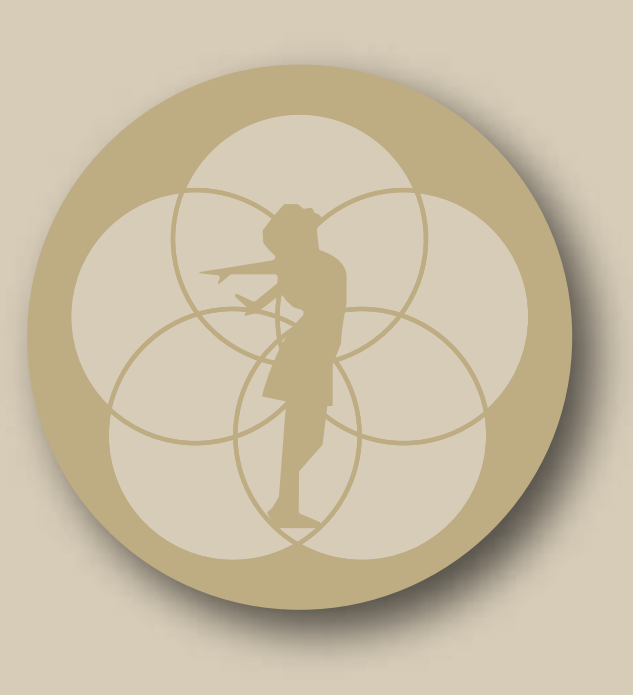

# L'ÉCOLE Moderne Devenez qui vous êtes vraiment —

## N°13

Suite à cela vous devez attendre le mail qui validera votre dossier cela peut prendre quelques instants

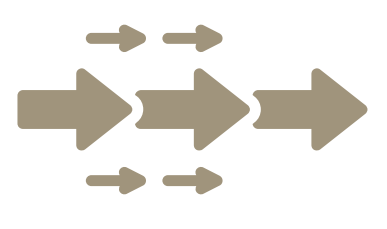

Suivi de votre courrier n°24416272

**AR24** 

**Identification en cours de traitement** Vous serez averti par email une fois votre identité vérifiée. Vous pouvez fermer cette page.

18/10/2022

- Email de notification remis Courrier recommandé électronique envoyé par votre expéditeu
- Email de notification remis
- Identification commencée
- Identification enregistrée
- **Identification en cours de traitement** Le délai de traitement est de 24h (sauf les weekends)

Identification accentée/refusée

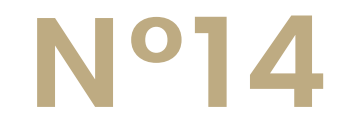

### RÉCEPTION DE L'EMAIL DU CHANGEMENT DE VOTRE COURRIER VÉRIFIER LE CHANGEMENT DE STATUT

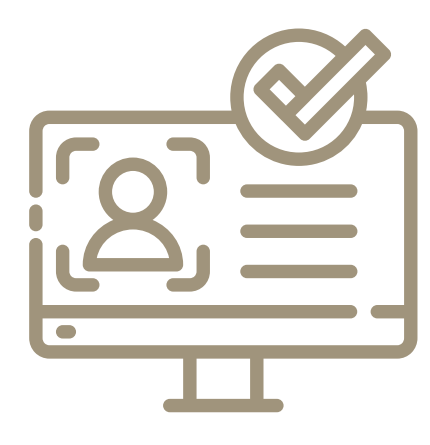

**AR24** 

### Le statut de votre courrier a changé

AR24 est une solution de Docaposte, filiale de 🥭

Bonjour,

Le statut de votre courrier recommandé électronique n°24416272 a changé. Suite à votre identification, une action de votre part est nécessaire pour accuser réception de votre courrier recommandé électronique.

Cliquez sur le bouton ci-dessous pour continuer

En savoir plus sur mon courrier

#### Vous n'arrivez pas à cliquer sur le bouton ci-dessus ?

#### Copiez et collez ce lien dans votre navigateur :

https://app.ar24.fr/fr/arm/view/24416272-7537e22414e872f0 91d3e36bc07eae8bf493d251c9f33463072e9c622ae8a958?c= 9wcpKC98TB.bk/CNODECW/

### **AR24**

#### Courrier recommandé #24416272

Vous avez correctement accusé réception de votre courrier recommandé électronique Votre expéditeur a automatiquement reçu la preuve de réception.

#### Informations

Inscription

#### Identifiant du courrier

24416272

Expéditeur L'Identité Numérique La Poste marketing.lin@laposte.fr

Destinataire Salome Amar salome@lecolemoderne.fr

Date et heure de première présentation 2022-10-18 14:45:08

**Statut** Reçu et lu

Pièces jointes Aucune pièce jointe ajoutée à l'envoi

Ajouter mon courrier dans Digiposte

### N°15

Bravo vous avez validé votre dossier !

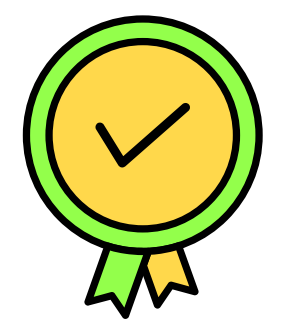